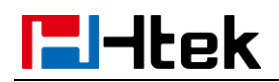

# Change Status V1.0

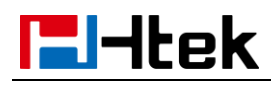

### **Over View**

There are 5 statuses in 3CX. They are **Available**, **Away**, **Do Not Disturb** (**DND**), **Lanuch** and **Bussiness Trip**. The Extension can receive calls only when the extension is in **Available** status. You can change the status of the extension by press the "change status" button as you need.

## How To Config

1, 3CX Management console -> Extension -> BLF. Configure a BLF key to

### Change status button

| BLF (Busy Lamp Fields)                                                                                                    |               |   |                        |   |  |  |  |  |
|----------------------------------------------------------------------------------------------------|---------------|---|------------------------|---|--|--|--|--|
| Assign BLF buttons to presence of other extensions, speed dials, shared parking or other functions. These settings are applied for both the IP phone & the 3CX client. |               |   |                        |   |  |  |  |  |
| 1                                                                                                    | Change Status | • | Away                   | ۳ |  |  |  |  |
| 2                                                                                                    |               |   | Available              |   |  |  |  |  |
|                                                                                                    | Change Status | * | Away                   |   |  |  |  |  |
|                                                                                                    |               |   | Do Not Disturb (DND)   |   |  |  |  |  |
|                                                                                                    | Change Status | v | Lunch<br>Business Trip |   |  |  |  |  |

2, 3CX Management console -> Extension -> Forwarding rules. Configure the

forwarding rules to confirm that when you can't receive the call, the 3CX

phone system can forward the call to the right place.

| General                                                     | Voicemail                                                   | Forwarding Rules | Phone Provisioning | BLF | Options | Rights | Integration |  |  |  |  |
|-------------------------------------------------------------|-------------------------------------------------------------|------------------|--------------------|-----|---------|--------|-------------|--|--|--|--|
| Statuse                                                     | Statuses                                                    |                  |                    |     |         |        |             |  |  |  |  |
| If in this                                                  |                                                             |                  |                    |     |         |        |             |  |  |  |  |
| Avail                                                       | able                                                        |                  |                    |     |         |        | v           |  |  |  |  |
| Avail                                                       | able                                                        |                  |                    |     |         |        |             |  |  |  |  |
| Away<br>Do N<br>Lunc<br>Busir                               | Away<br>Do Not Disturb (DND)<br>Lunch<br>Buisiness Trip     |                  |                    |     |         |        |             |  |  |  |  |
| Forw                                                        | ard to Voice Mai                                            | l                |                    |     |         |        | ٣           |  |  |  |  |
| If I am b                                                   | If I am busy or my phone is unregistered, forward calls to: |                  |                    |     |         |        |             |  |  |  |  |
| Forw                                                        | ard to Voice Mai                                            | l                |                    |     |         |        | ¥           |  |  |  |  |
| Externa                                                     | External Calls                                              |                  |                    |     |         |        |             |  |  |  |  |
| After tin                                                   | After timeout forward external calls to:                    |                  |                    |     |         |        |             |  |  |  |  |
| Forw                                                        | Forward to Voice Mail                                       |                  |                    |     |         |        |             |  |  |  |  |
| If I am busy or my phone is unregistered, forward calls to: |                                                             |                  |                    |     |         |        |             |  |  |  |  |
| Forw                                                        | ard to Voice Mai                                            | il               |                    |     |         |        | Ŧ           |  |  |  |  |

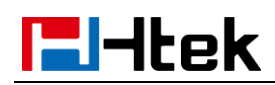

3, Click the  $\mathbf{OK}$  button to complete the configuration and re-provision the

phone.

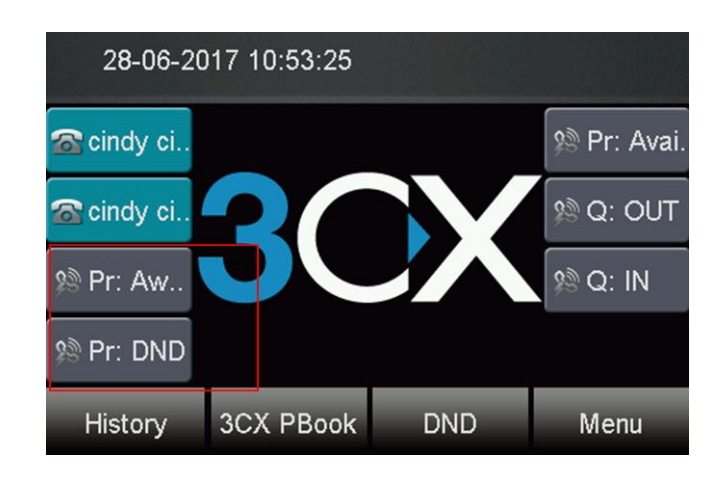

## How To Use

1, Before you away from the office, you can press the "Away" key to change the status of the extension, if someone makes a call to your extension, the call will be forwarded to the place where you have configure before.

2, When you go back to your office, you can press the "Available" button to change your extension status to Available. Then your phone can receive calls.